## 第6章 DVD/CD の利用

当センター実習室のパソコンでは、CD-R、CD-RW、DVD±R、DVD±RW、DVD-RAM への書込みができます。

この章では、DVD と CD の利用方法について、簡単に説明いたします。

## ■ 6.1 光ディスクの違い

利用する光ディスクは、以下を参考に、各自の利用目的に合ったものをご利用ください。

 

 CD-R、・・・
 1度だけデータを書き込めます。消去したり、上書きすることはできま せん。ただし、空き容量があれば、追加して書き込みすることは可能で す。(設定により、追加できない場合もあります)

 CD-RW、・・・
 CD-R、DVD±R が1度しかデータを書き込めないのに対して、CD-RW、DVD ±RW、

 LT
 エW 及び DVD-RAM はデータの書き換えが可能です。

DVD-RAM 値段は CD-R、DVD±R より高いですが、USB メモリの代わりに利用したい 場合はこちらが便利です。

## 6.2 CD-R/RWへの書込方法

CD/DVD に書き込みをするには、以下の2通りの方法があります。

OSの標準機能 ・・・ データディスクの作成の機能のみ。設定はほとんど無いので、 簡単にディスクを作成できます。

作成ソフト ・・・ データディスクの作成や、CD/DVD から CD/DVD ヘコピーする機 (BurnAwareFree 等) 能があります。ファイルシステムや書き込み方法などの詳細設 定ができます。(簡単な利用方法は第4章掲載)

OS の標準機能を使った書き込み方法は以下のとおりになります。

CDもしくはDVDをドライブにセットすると下記メッセージが表示されますのでクリックすると操作を選択する画面が表示されます。

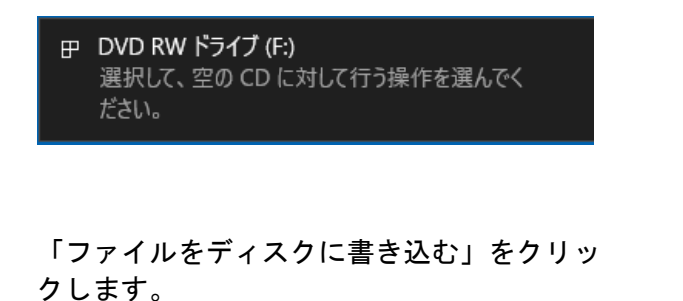

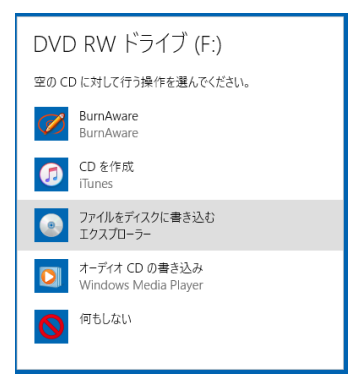

- ※ ウインドウが表示されなかった場合は、「マイコンピュータ」から「DVD マルチドライブ」を開きます。
- ② 下記画面が表示されますので「CD/DVD プレーヤーで使用する」を選択します。なおディスクのタイトルは任意で設定できます。

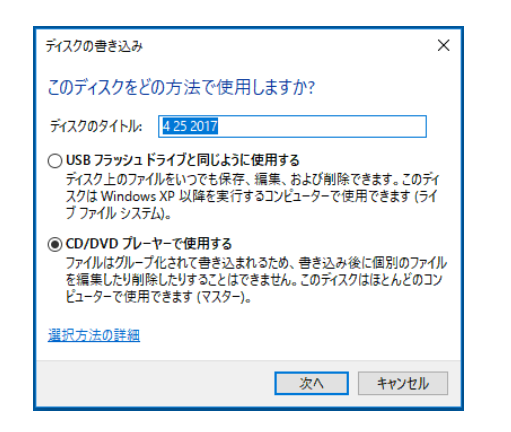

| 🔘 i 🕑 📒 ± i                                                                                                    |            | 1994 7 9-16  | DVD RW F517 (F) |                   |                                 |                  |                    |     | - 0                 | ×          |
|----------------------------------------------------------------------------------------------------|------------|--------------|-----------------|-------------------|---------------------------------|------------------|--------------------|-----|---------------------|------------|
| 7ヶイル ホーム 共有                                                                                                    | 表示         | 管理           |                 |                   |                                 |                  |                    |     |                     | ~ <b>e</b> |
| ← → - ↑ @ > R                                                                                                    | > DVD      | RW ドライブ (Fi) |                 |                   |                                 |                  |                    | v ð | DVD RW ドライブ (Fi)の検索 | ,p         |
|                                                                                                    | DAD)<br>名前 | W P312 (k)   | ~               | 更新日時<br>ディスクにつからみ | <b>住た</b> 町<br>品入口す 3とごぶ、ファイル-8 | 94X<br>200889-AR | <i>≫91.7</i> (23µ, | > 0 | DVD WV F947 (F30 WR | Ą          |
| L D-カル デスク (C<br>D-カル ディスク (C<br>C (D)<br>D (D) RW (55(7)<br>こ LANDを大術家 (<br>こ LANDを大術家 (<br>こ WWWDの公開係<br>(C)<br>V (C)<br>マ (のの項目) |            |              |                 |                   |                                 |                  |                    |     |                     |            |

「次へ」をクリックすると右記のDVD/C D-RWドライブが表示されます。

③ 書き込みたいデータをDVD/CD-RWドライブにドラッグ&ドロップする

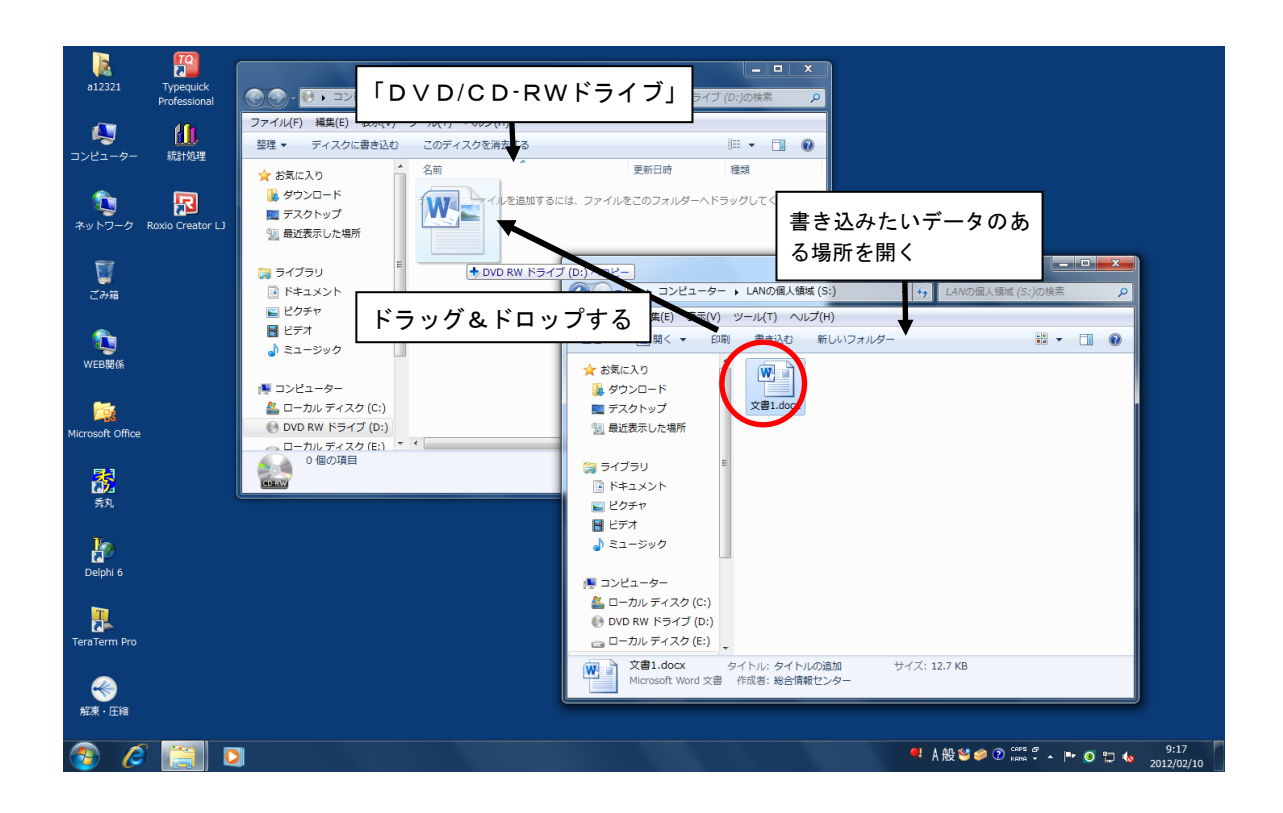

④ 移動したデータのアイコンには 🗰 📄 のような矢印が表示されます。

します。

⑤ 書き込む全てのデータをドラッグ&ドロップしたら、ウインドウ左側の「DVD RW ドライブ」 で右クリックすると、下記メニューが表示されますので「ディスクに書き込み」をクリック

∎

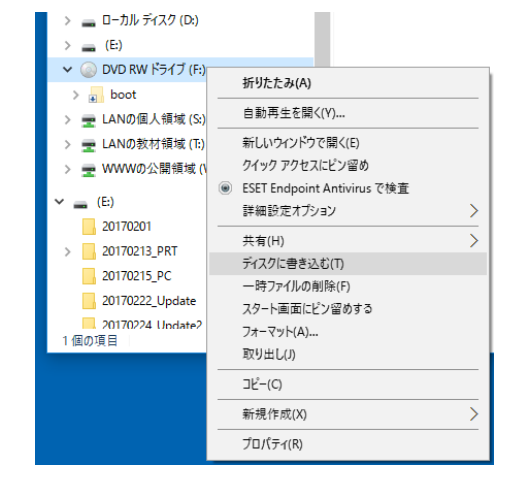

⑥ 「ディスクの書き込みウィザード」が表示されます。ディスクタイトルは初期値として日 付が設定されていますが、必要に応じて変更して下さい。「次へ」をクリックします。

| このディスクを準備します                                  |       |
|-----------------------------------------------|-------|
| ቻ-የአንወቃ- ( ት// ( D):                          |       |
| <sup>4 01 20xx</sup> ◆ → 必要に応じて C             | D名を変更 |
| 書き込み速度(R):                                    |       |
| 4x •                                          |       |
| ディスクに書き込む新しいファイルの名前と同じファイルが既にディスクにある場合は、ファイルは | 7     |
| □ ファイルの書き込みが終了したら、ウィザードを閉じる(C)                |       |
| <u> 次へ(N)</u> 年ャン                             | ノセル   |

① 「ファイルはディスクに正しく書き込まれました」のメッセージが出れば終了です。「完 了」をクリックします。必ず、正しくデータが書き込まれたかどうか、ディスクの中身を 確認しましょう。

| A ディスクへの書き込み                 |             |
|------------------------------|-------------|
|                              |             |
| ファイルはディスクへ正しく書き込まれました        |             |
| 同じファイルを使用して別のディスクを作成しますか?    |             |
| 🔄 はい、これらのファイルを別のディスクに書き込む(B) |             |
|                              |             |
|                              |             |
|                              |             |
|                              |             |
| ウィザードを開じるには、「完了」をクリックしてください。 |             |
|                              |             |
|                              | エコ(ト) キャンセル |